## Tech-Tip: Delete a saved password from Google Chrome Web Browser

Please follow this Tech-Tip to remove a saved password from the Google Chrome Web Browser

숬 🕕 🎈 🔳 New tab Ctrl+N New window Ctrl+Shift+N New incognito window Bookmarks ₽ Þ Recent Tabs Edit Cut Сору Paste Save page as... Find... Ctrl+F Print... Ctrl+P 100% 23 Zoom + History Ctrl+H Ctrl +J Downloads Signed in as mhamma@readington.k12.nj.us... Settings About Google Chrome Help • More tools ► Ctrl+Shift+O Exit

## Scroll down to and select Show advanced settings...

| I date browser                     |                                                             |
|------------------------------------|-------------------------------------------------------------|
| The default browser is currently G | oogle Chrom                                                 |
| ow advanced settings               |                                                             |
| ,                                  | The default browser is currently Go<br>ow advanced settings |

## Under Passwords and forms click the Manage Passwords link next to Offer to save your web passwords.

| Passw | ords and forms                                                                    |  |
|-------|-----------------------------------------------------------------------------------|--|
|       | Enable Autofill to fill out web forms in a single click. Manage Autofill settings |  |
|       | Offer to save your web password . Manage passwords                                |  |

Locate the page you would like to remove saved password for, hover your mouse over the entry and click the X on the right side of the screen.

| Passwords       |       |                 |   |
|-----------------|-------|-----------------|---|
| Saved passwords |       | Search password | 5 |
| 10.80.16.251    | admin |                 | × |

Click on the Customize button in the upper right corner and select Settings